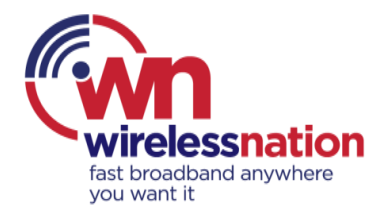

## Mobile device screen user guide to purchase Top-Up data pack in MyHub

Step 1) Please login to MyHub at <a href="https://myhub.wirelessnation.net.nz/">https://myhub.wirelessnation.net.nz/</a>

| wirelessnation   |         |  |
|------------------|---------|--|
| i language 🔻     |         |  |
| Customer I       | ogin    |  |
| rosedawson       | -       |  |
|                  |         |  |
|                  | Sign in |  |
| & Reset Password |         |  |

Step 2) Please click menu tab on top right-hand corner.

|                                                                        | 🛔 rosedawson 🕯  |
|------------------------------------------------------------------------|-----------------|
| Dashboard                                                              |                 |
| Welcome, Rose Dawson!<br>Your Wireless Nation account number is 23444. |                 |
| ₹                                                                      | 114.15          |
|                                                                        |                 |
|                                                                        | Account balance |

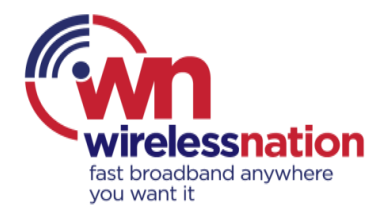

Step 3) Please click on "Top-Up".

|                    | 🛔 rosedawson 👻 |
|--------------------|----------------|
| Dashboard          |                |
| ★ Usage            | <              |
| 중 Services         | ~              |
| Services           |                |
| A Hardware         |                |
| 📼 Тор-Uр           |                |
| 🗢 SpeedTest gauges |                |
| Billing            | <              |
| Messages / Rewards |                |
| A                  |                |

Step 4) Please click on "Buy Data Pack" button.

|                                      | 👗 ro:                                                                                         | sedaw |
|--------------------------------------|-----------------------------------------------------------------------------------------------|-------|
|                                      | Services / Top-Up                                                                             |       |
| AUTO TOP-UP SETT                     | INGS                                                                                          |       |
| Auto top-up                          | $\mathbf{\bigcirc}$                                                                           |       |
| Auto top-up data<br>pack (excl. GST) | NZMCA DATA 1GB, price:                                                                        | •     |
| Limitation type                      | Auto Top-ups                                                                                  |       |
| Max number of<br>top-up per month    | 4<br>Top-ups are provisioned per service, not per o<br>Top-Up data pack prices are excl. GST. | save  |
| MANUAL TOP-UP                        |                                                                                               |       |

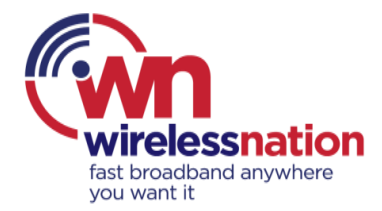

Step 5) Please select desired data pack size and then click on "Confirm Top-Up" button.

Please note invoice will be generated instantly as soon as "Confirm Top-Up" button is pressed.

| Manual Top-up                                                                |                  |   | 8 |
|------------------------------------------------------------------------------|------------------|---|---|
| Service                                                                      | NZMCA DATA 40GB  | • |   |
| Top-up data pack (excl.<br>GST). *Payment must be<br>made before Top-up data | Select data pack | • | 0 |
| can be used.                                                                 | Ī                |   |   |
|                                                                              |                  |   |   |

| Confirm Top-Up (One-off Invoice will be generated instantly) |
|--------------------------------------------------------------|
| Close                                                        |

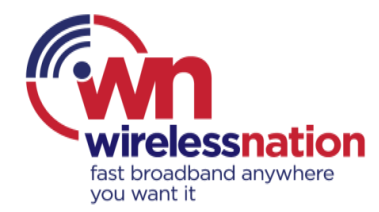

Step 6) Please click on "Pay Now" button.

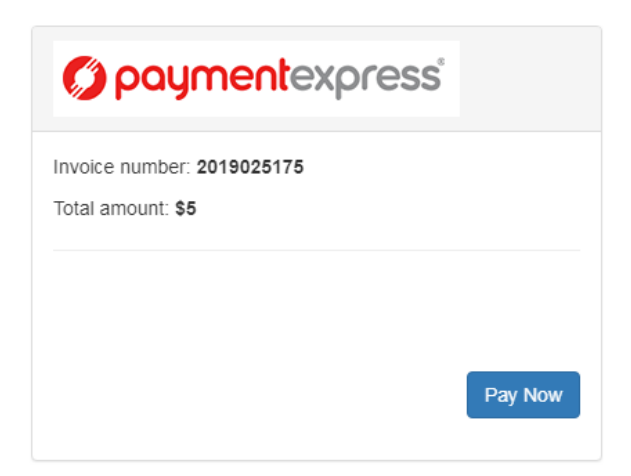

Step 7) Please enter your card details and click on "Submit" button.

If the payment is processed successfully, your data pack will be ready to use **within 10 minutes**.

| Payment Chec   | kout           |
|----------------|----------------|
| Amount:        | \$27.50 (NZD)  |
| Credit Card Pa | ayment         |
| Card Number:*  |                |
| Name On Card:* |                |
| Expiry Date:*  | 10 • 19 •      |
| CVC:           | What is this?  |
|                | Submit         |
| C              | Cancel Payment |
|                |                |